## 自分の印刷物がわかるように印刷する [ID 印刷]

| BCDEFG | 2013-06-20 14:16:52 |
|--------|---------------------|
| Print  |                     |
|        |                     |
|        |                     |
|        |                     |
|        |                     |
|        |                     |

自分が印刷したことがわかるように、印刷文書にセキュリティ 情報\*1を付けて印刷できます。

\*1 セキュリティ情報とは、Windows ログオンユーザー名/ホ スト名/日付と時刻/プリンターシリアル番号のことです。 それぞれ、左のイラストで示す位置に印刷されます。

## 印刷する

プリンターの機種により表示される画面が異なりますが、基本的な操作は同じです。

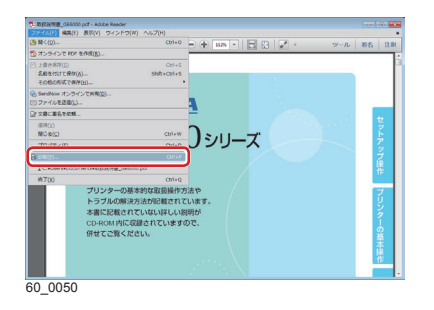

| 🖶 CASIO SPEEDIA GE6000のプロパティ                                                             |                                                                                                    |
|------------------------------------------------------------------------------------------|----------------------------------------------------------------------------------------------------|
| 基本設定 拡張設定 🐜 セキュリティ 結接紙 パー                                                                | ジョン情報                                                                                                    |
| 17/1/2~14時期間221<br>生ない<br>からいます。<br>しない<br>しない<br>しない<br>しない<br>しない<br>しない<br>しない<br>しない | 図 スタンパロ報告 設在   [1] 後 -   [2] び にたけいの -   [3] び エン・カーアにの第(3) 設在   [3] 近 エン・カーアにの第(3) 設在   [3] ジ 正式になった -   [3] ジ 正式になった - |
|                                                                                          | (112日 1122                                                                                                    |
|                                                                                          | OK 年約2世ル ヘルプ                                                                                                    |

- **1.**次の手順で、プリンタードライバーのプロパティ画面を表示します。
  - (1)「ファイル」メニューの「印刷」を選択します。
  - (2)「プリンター」から印刷する機種名を選択します。
  - (3)「プロパティ」ボタンをクリックします。
- 2.「ID 印刷」を設定します。
  - (1)「セキュリティ」タブをクリックし、「ID 印刷」にチェッ クマークを付けます。
  - (2)「適用」ボタン、「OK」ボタンをクリックします。

セキュリティ情報を印刷(例)

| Windowsログオン | シューザー名  | 日付と時亥               | IJ      |
|-------------|---------|---------------------|---------|
| C           | ABCDEFG | 2013-06-20 14:16:52 |         |
|             | Print   |                     |         |
|             |         |                     |         |
|             |         |                     |         |
|             |         |                     |         |
|             |         |                     |         |
| [           | abc def | No.6311000000       |         |
| ホスト名(コンヒ    | ューター名)  | プリンター               | -シリアル番号 |